## Tutorial 4. Como emitir declaração de participação em banca de TCC no SIGAA (portal docente)?

**1.** Após a realização da banca do TCC e da consolidação da Atividade, o(a) professor(a) orientador(a) ou membro da banca interno poderá emitir a sua declaração de participação em banca. O processo de emissão de declaração é muito simples, para tanto, após acessar o SIGAA, basta que o(a) docente acesse o **Portal do Docente**, clique no **menu Ensino**, disponível na parte superior da tela inicial do portal e, em seguida, selecione a seguinte opção: *Declaração de Participação em Banca de Graduação*.

| Orientação Acadêmica - Graduação              | <u></u>       | ,                  | (42)           |                    |                      |                           |
|-----------------------------------------------|---------------|--------------------|----------------|--------------------|----------------------|---------------------------|
| Orientação Academica - Graduação              | •             |                    |                |                    | Minhas               | Mensagens                 |
| Estágios                                      |               |                    |                |                    |                      | Trocar Foto               |
| Turmas                                        | ł             |                    |                |                    | Editar Dados do Site | Pessoal do                |
| Projetos                                      |               |                    |                |                    |                      | Docente                   |
| Avaliação Institucional                       | •             |                    |                |                    | Ver Agenda           | das Turmas                |
| Consultas                                     | •             |                    |                |                    |                      |                           |
| Solicitar Compra de Livros para a Biblioteca  |               | Ch Total<br>/ CHD* | Horário        | Alunos**           | Sua pági             | na pessoal na UnB:        |
| Atividades de Campo                           | •             | <i>,</i> chib      |                |                    | Clique ad            | qui para visualizar       |
| Fórum de Cursos                               |               | 60 ( 60            | 2011224        | 20 ( 40            |                      |                           |
| Fórum Docente                                 | IENTAC        | 0 - T01 (ABERTA)   | 2141234        | 20740              | Periódicos CAPES     | Inclusão e Acessibilida   |
|                                               |               | 60 / 60            | 5M1234         | 25 / 40            |                      |                           |
| Declaração de Disciplinas Ministradas         | das Turn      | nas   Grade de Ho  | rários   Ver t | urmas anteriores   |                      |                           |
| Planos de Docância Assistida                  | urma ou s     | subturma           |                |                    | Calend               | ário Universitário        |
|                                               | a atual.      |                    |                |                    | Dad                  | los Pessoais              |
| Declaração de Participação em Banca de Gradua | ação 🚽 🚽      |                    |                |                    | Sianer               | 2714700                   |
| Comunidades Virtuais                          |               |                    |                |                    | Categoria:           | Docente                   |
| Criar Comunidade Virtual                      |               |                    |                |                    | Titulação:           | MESTRADO                  |
| Buscar C                                      | omunidades Vi | rtuais             |                |                    | Regime Trabalho:     | Dedicação Exclusiva       |
| P                                             |               |                    |                |                    | Designações:         |                           |
| EDITAIS PUBLICADOS                            |               |                    |                |                    | COORDENAD            | OR DE GRADUACAO (Titular) |
| dital                                         | Período de    | Submissões         |                |                    |                      |                           |
|                                               |               |                    | vei            | r todos os editais | E-mail:              | desenv@si.ufrn.br         |
|                                               |               |                    |                |                    |                      |                           |

**2.** Em seguida o sistema levará à tela onde o(a) docente poderá visualizar as bancas de TCC das quais participou como orientador(a) ou como membro avaliador(a) interno(a). Para emitir

a declaração de participação em banca de graduação, basta clicar no botão ao lado do nome do(a) estudante para realizar a emissão do documento.

| DRTAL DO DOCENTE > EMITIR DE                                                                                     | claração de Participação em Banca de Graduação                                                                                             |                                    |                                                       |
|----------------------------------------------------------------------------------------------------|----------------------------------------------------------------------------------------------------|------------------------------------|-------------------------------------------------------|
| <ul> <li>Para o Firefox, vá ao menu arquivo</li> <li>Para o Internet Explorer, nas opçõe:<br/>branco.</li> </ul> | -> configurar página, clique na aba Margens. No espaço Cabeçalho e<br>; de impressão, clique em configurar página. No espaço Cabeçalho e R | Rodapé, defina 1<br>lodapé, remova | todas as opções para "e<br>as definições e deixe os v |
|                                                                                                    | ②: Emitir Declaração de Participação em Banca de Grad                                                                                      | uação                              |                                                       |
|                                                                                                    | Bancas com Participação do Docente                                                                                                    |                                    |                                                       |
| Tipo de Participação                                                                                             | Discente                                                                                                    | Status                             | Data da banca                                         |
| Orientador                                                                                                    | 200029681 - TESTE SIGAA USUÁRIO DE HOMOLOGAÇÃO                                                                                             | ATIVO                              | 08/06/2022                                            |
| Orientador                                                                                                    | 140093290 - Arlindeth Radde                                                                                                    | ATIVO                              | 28/06/2022 🕥                                          |
|                                                                                                    | Cancelar                                                                                                    |                                    |                                                       |
|                                                                                                    | Portal do Docente                                                                                                    |                                    |                                                       |

**Observação:** O Sistema poderá apresentar algumas configurações necessárias para os navegadores Firefox e Internet Explorer que se fazem necessárias para a emissão da declaração.

**3.** Em seguida o Sistema apresentará o documento que poderá ser impresso ao clicar no botão imprimir (a), disponível no fim da página.

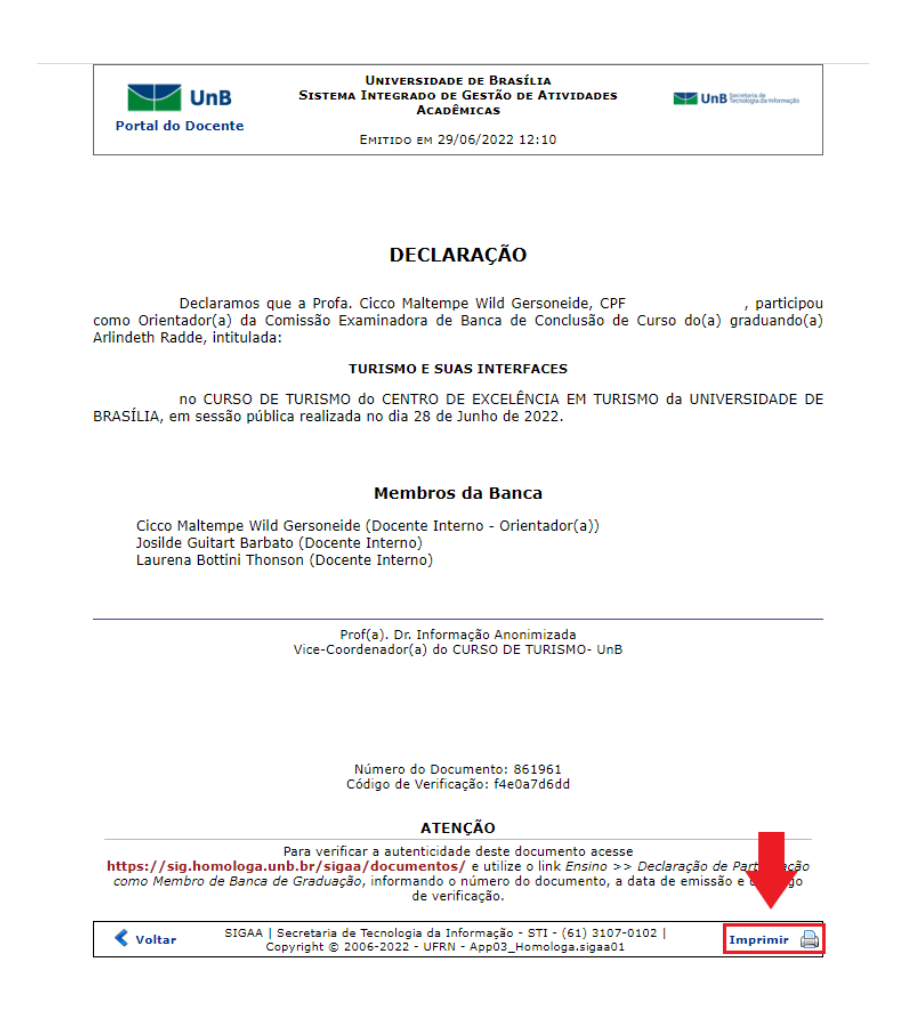

Observação sobre emissão de declaração de participação em bancas, pelas coordenações e secretarias de curso, para membros internos e externos: As Coordenações e Secretarias de curso podem realizar a emissão de declaração de participação em banca para membros externos ou internos, como segue: Após acessar o SIGAA, o(a) coordenador(a) deverá acessar o Portal da Coordenação e clicar no menu Atividades, disponível na parte superior da tela inicial do portal e, em seguida, selecionar as seguintes opções: *Trabalho de Fim de Curso > Declaração de Participação de Bancas* e inserir 1(um) ou mais dados requeridos na busca do(a) estudante que se deseja emitir a declaração do TCC defendido. Ressalta-se que o menu Atividades também está disponível no perfil de Secretaria, no SIGAA.